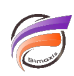

## Filtrer simultanément plusieurs plongées

## Description

Il est possible de filtrer simultanément plusieurs plongées à partir d'un filtre composé de plusieurs valeurs d'une Dimension dans Diver.

Pour cela il faut installer une QuickView de Modèle. Faire un clic-droit sur la Dimension choisie dans la Console et choisir *Créer une QuickView de Modèle*.

Ensuite, il faut transformer la QuickView de type *Liste déroulante* en type *PickList* et en prenant bien soin d'activer le bouton *GO* pour faciliter par la suite une sélection multiple.

La QuickView étant maintenant installée et paramétrée, elle filtre directement sur le Modèle.

Si on a une plongée A, une plongée B, etc... ces plongées vont être rafraichies à chaque changement de sélection de valeurs au niveau de la QuickView.

Si on sauvegarde le résultat dans une Marque, cette dernière va conserver les chemins de plongées (plongées A,B, ...) mais également les valeurs sélectionnées de la QuickView.

Voici un exemple de résultat :

| DI-Diver                                      |                             |                     |            |                     |                    |   |                |
|-----------------------------------------------|-----------------------------|---------------------|------------|---------------------|--------------------|---|----------------|
| <u>Fichier</u> Edition Organiser Affichage Fe | <u>n</u> être Ai <u>d</u> e |                     |            |                     |                    |   |                |
| ← →   🏼 ▾ 🗖 🖨 🐧   📰 🖬 🛱 🕯                     | i 🔟 🦊 🗍                     | <u>- 6 P</u> .      | ⊿ 🗠 🛤      |                     | ≣                  |   |                |
| Go                                            |                             |                     |            |                     |                    |   |                |
| Activité                                      | Zone [v                     | entes.mdl-Pl        | ongée A]   |                     |                    | ( | Console        |
| Toutes les valeurs (10)                       | Zone                        | Qté budget          | CA budget  | Qté ventes          | CA ventes          |   | Plongée A Plon |
| Agriculture, Forets & Peches                  |                             | Total               | Total      | Total               | Total              | [ | 🖃 🕴 Historia   |
| Commerce de détail                            | Totaux                      | 683                 | 2 823 300  | 847                 | 3 403 700          |   | Hois           |
| Commerce de gros                              | Centre                      | 83                  | 274 200    | 106                 | 384 400            |   | Modèles        |
| Construction                                  | Nord                        | 120                 | 591 000    | 141                 | 547 800            |   | vent           |
| Exploitation miniere                          | Nord Est                    | 52                  | 274 700    | 93                  | 602 400            |   | 🗖 🗖 🖸          |
| Fabrication                                   | Nord Ouest                  | 89                  | 344 900    | 100                 | 302 800            |   |                |
| Finance, Assurance, Immobilier                | Sud                         | 160                 | 677 200    | 168                 | 635 000            |   |                |
| Services et Loisirs                           | Sud Est                     | 91                  | 324 900    | 125                 | 418 500            |   |                |
| Services Sociaux et Publiques                 | Sud Ouest                   | 88                  | 336 400    | 114                 | 512 800            |   |                |
| Transport et Commerce                         |                             |                     |            |                     |                    |   |                |
|                                               |                             |                     |            |                     |                    |   |                |
|                                               |                             |                     | ongée Pl   |                     |                    |   | с. 🖱 р         |
|                                               |                             |                     | Singlee bj |                     |                    |   |                |
|                                               | Mois                        | Qte budget<br>Total | Total      | Qte ventes<br>Total | CA ventes<br>Total |   | ⊡ <b>⊡</b> D   |
|                                               | Totaux                      | 683                 | 2 823 300  | 847                 | 3 403 700          |   |                |
|                                               | 01                          | 77                  | 357 300    | 83                  | 354 000            |   |                |
|                                               | 02                          | 98                  | 324 100    | 114                 | 377 300            |   |                |
|                                               | 03                          | 91                  | 449 500    | 127                 | 506 800            |   |                |
|                                               | 04                          | 73                  | 323 500    | 93                  | 402 100            |   |                |
|                                               | 05                          | 76                  | 326 600    | 82                  | 336 400            |   |                |
|                                               | 06                          | 72                  | 225 000    | 102                 | 371 600            |   |                |
|                                               | 07                          | 30                  | 94 200     | 35                  | 127 100            |   |                |
|                                               | 08                          | 42                  | 156 200    | 64                  | 284 500            |   |                |
|                                               | 09                          | 29                  | 100 300    | 38                  | 118 500            |   | 🖃 🌠 Totaux     |
|                                               | 10                          | 24                  | 88 500     | 38                  | 182 800            |   | 🕀 👩 Infos      |
|                                               | 11                          | 40                  | 220 300    | 47                  | 242 000            |   | 🖃 🛄 Informat   |
|                                               | 12                          | 31                  | 157 800    | 24                  | 100 600            |   |                |
|                                               |                             |                     |            |                     |                    |   |                |
|                                               |                             | •                   |            |                     |                    |   |                |
|                                               | •                           |                     |            |                     |                    | • |                |
| 12 Lignes (Totaux-12)                         |                             |                     |            |                     |                    |   |                |

0

| DI-Diver                                             |                             |                |           | N          |            |             |      |
|------------------------------------------------------|-----------------------------|----------------|-----------|------------|------------|-------------|------|
| Di-Diver                                             |                             |                |           | 3          |            |             |      |
| <u>Fichier</u> Edition <u>Organiser</u> Affichage Fe | <u>n</u> être Ai <u>d</u> e |                |           |            |            |             |      |
|                                                      | i 🏛 🦥 🛛                     | <u>s d P</u> . | ⊿ 🗠 🛤     |            |            |             |      |
| Go                                                   |                             |                |           |            |            |             |      |
| Activité                                             | Zone [v                     | entes.mdl-Pl   | ongée A]  |            |            | Console     |      |
| Toutes les valeurs (10)                              | Zone                        | Qté budget     | CA budget | Qté ventes | CA ventes  | Plongée A F | lon  |
| Agriculture, Forets & Peches                         |                             | Total          | Total     | Total      | Total      | En 🕯 Histor | ria  |
| Commerce de détail                                   | Totaux                      | 323            | 1 393 700 | 377        | 1 413 000  |             | ois  |
| Commerce de gros                                     | Centre                      | 45             | 125 000   | 54         | 135 400    | Modè        | les  |
| Construction                                         | Nord                        | 20             | 100 000   | 29         | 128 000    |             | ente |
| Exploitation miniere                                 | Nord Est                    | 52             | 215 200   | 75         | 243 900    |             | I CI |
| Fabrication                                          | Nord Ouest                  | 24             | 151 300   | 21         | 74 900     |             |      |
| Finance, Assurance, Immobilier                       | Sud                         | 89             | 378 600   | 108        | 424 400    |             |      |
| Services et Loisirs                                  | Sud Est                     | 31             | 133 200   | 28         | 124 600    |             |      |
| Services Sociaux et Publiques                        | Sud Ouest                   | 62             | 290 400   | 62         | 281 800    |             | 10   |
| Transport et Commerce                                |                             |                |           |            |            |             |      |
|                                                      |                             |                |           |            |            |             |      |
|                                                      | Mois Iv                     | entes mdl-Dl   | ongée Bl  |            |            |             | I Pi |
|                                                      | Main                        |                |           | Oté un ten | CA wanta a |             | I G  |
|                                                      | MOIS                        | Total          | Total     | Total      | Total      |             |      |
|                                                      | Totaux                      | 323            | 1 393 700 | 377        | 1 413 000  |             |      |
|                                                      | 01                          | 323            | 134 000   | 3/1        | 103 000    |             |      |
|                                                      | 02                          | 36             | 134 500   | J4<br>/5   | 146 000    |             |      |
|                                                      | 02                          | 30             | 237 400   | 4J<br>51   | 178 000    |             |      |
|                                                      | 0.0                         | 43             | 126 000   | 27         | 129 600    |             |      |
|                                                      | 04                          | 37             | 74 200    | 27         | 104 200    |             |      |
|                                                      | 05                          | 30             | 100 200   | 31         | 204 600    |             |      |
|                                                      | 00                          | 35             | 199 200   | 49         | 204 000    |             |      |
|                                                      | 02                          | 3              | 43 000    | 13         | 66 000     |             |      |
|                                                      | 00                          | 20             | 74 200    | 17         | 447.900    | Totau       |      |
|                                                      | 09                          | 10             | /1200     | 20         | 04.000     |             |      |
|                                                      | 10                          | 22             | 117 300   | 24         | 94 900     |             |      |
|                                                      | 11                          | 22             | 93 600    | 21         | 96 200     |             | nat  |
|                                                      | 12                          | 18             | 66 300    | 24         | 83 900     |             |      |
|                                                      |                             |                |           |            |            |             |      |
|                                                      |                             |                |           | 1          |            |             |      |
|                                                      | •                           | 111            |           |            |            |             |      |
| 12 Lignes (Totaux-12)                                |                             |                |           |            |            |             |      |

## Tags

L

6

- 1. Diver
- 2. QuickView